# **GUIDE D'INSTALLATION :**

### 1.) Installation des drivers :

Pour installer les drivers de l'interface c'est assez simple , il faut directement brancher l'interface sur un port USB de son PC .

Si vous êtes sous **windows 10**, l'installation des drivers est automatique , et vous pouvez passez à la phase d'activation .

Si vous êtes sous windows **XP ou 7**, il sera nécessaire pour vous d'installer les drivers de l'interface .

Si vous êtes sous **windows 8**, contactez nous, ou vous expliquera la procédure (<u>contact@obdauto.fr</u>)

Pour cela, quand vous branchez l'interface, vous allez voir que windows va installer une partie des drivers mais pas tous .

**IMPORTANT:** Quand windows vous propose une installation automatique ou manuelle, choisissez la manuelle ! ( c'et à dire que vous allez installé les drivers vous même) .

Vous remarquerez que l'interface s'est transformée en Carte SD sur votre PC, en effet, celle-ci dispose d'une mémoire interne qui permet de stockers les drivers, logiciels, logiciels de test, etc.

Ci joint capture d'écran :

Remarque : L'interface peux être installée et utilisée sur plusieurs PC .

Quand on branche l'interface sur un port USB d'un PC , nous observons ceci :

| 00                                      |                                        |                  |                     |           | 100.00 |  |
|-----------------------------------------|----------------------------------------|------------------|---------------------|-----------|--------|--|
| Operation 1 Persons                     | and the former in the former densities |                  |                     |           | 11.0   |  |
| t in Frank                              | Non                                    | Modified In      | Ture                | Talla     |        |  |
| - Burny                                 |                                        |                  | . Here              |           |        |  |
| St. Englacements stored                 | Multiecuscan REACME                    | 25/08/2015 17:31 | Document texte      | 2.60      |        |  |
| Cloud Drive (Mail                       | CANE#CAR                               | 20/04/2015 02:34 | Application         | 909 Ke    |        |  |
| Telechargements                         | E DiableDigiteDriveSigningirillindows7 | 17/03/2015 10:39 | Fichier FOF         | 452.60    |        |  |
|                                         | Support Support                        | 06/02/2013 12:56 | Recounci Internet   | 1.60      |        |  |
| r 🔤 Bbiothégues                         | READAR                                 | 04/10/2011 01:00 | Document taske      | 2.60      |        |  |
| 2 Documents                             | CompositeCDCSerial,64                  | 18/12/2010 12:13 | Informations de c   | 7.60      |        |  |
| · A. Images                             | # Pinouts                              | 04/05/2004 09:52 | Fichier HTML com    | 9 193 Ko  |        |  |
| 1 A Musique                             | CANEWCAR                               | 21/04/2015 23:18 | Dossier de fichiers |           |        |  |
| Vidéos                                  | <ol> <li>Drivers</li> </ol>            | 28/03/2013 08:09 | Dossier de fichiers |           |        |  |
|                                         | L 1005                                 | 04/10/2011 01:00 | Dossier de fichiers |           |        |  |
| <ul> <li>Michaeleur</li> </ul>          | SISTEM                                 | 94/18/2011 01:00 | Dossier de fichiers |           |        |  |
| Dispue local (C)                        | UPDATE                                 | 04/10/2011 01:00 | Doutier de fichiers |           |        |  |
| 4 - 50-Cent (8)                         | 1 SetupMultieouscen28                  | 17/11/2015-0633  | Package Windows     | 35 948 Ko |        |  |
| CANNERCAR                               |                                        |                  |                     |           |        |  |
| Drivers                                 |                                        |                  |                     |           |        |  |
| 1.065 LOGS                              |                                        |                  |                     |           |        |  |
| SYSTEM                                  |                                        |                  |                     |           |        |  |
| UPDATE                                  |                                        |                  |                     |           |        |  |
| <ul> <li>- go Sens Hite (7)</li> </ul>  |                                        |                  |                     |           |        |  |
| ICloud on 'pel' (X)                     |                                        |                  |                     |           |        |  |
| <ol> <li>W Home on 'pdf' (V)</li> </ol> |                                        |                  |                     |           |        |  |
| <ul> <li>- p Mai Disk (Z)</li> </ul>    |                                        |                  |                     |           |        |  |
|                                         |                                        |                  |                     |           |        |  |
| <ul> <li>Nécesu</li> </ul>              |                                        |                  |                     |           |        |  |
|                                         |                                        |                  |                     |           |        |  |
|                                         |                                        |                  |                     |           |        |  |
|                                         |                                        |                  |                     |           |        |  |
|                                         |                                        |                  |                     |           |        |  |
|                                         |                                        |                  |                     |           |        |  |
|                                         |                                        |                  |                     |           |        |  |
|                                         |                                        |                  |                     |           |        |  |
|                                         |                                        |                  |                     |           |        |  |
|                                         |                                        |                  |                     |           |        |  |
|                                         |                                        |                  |                     |           |        |  |
|                                         |                                        |                  |                     |           |        |  |
|                                         |                                        |                  |                     |           |        |  |
|                                         |                                        |                  |                     |           |        |  |
|                                         |                                        |                  |                     |           |        |  |
|                                         |                                        |                  |                     |           |        |  |
|                                         |                                        |                  |                     |           |        |  |
| 13 élément(s)                           |                                        |                  |                     |           |        |  |
| -                                       |                                        |                  |                     |           |        |  |

Comme vous pouvez le constater , vous avez un dossier « Drivers » , il faudra donc préciser à windows l'emplacement de ce dossier .

Windows va donc actualiser le driver qu'il lui manque .

Si vous n'y arrivez pas, n'hésitez pas à nous contacter également !

### 2.) Activation du logiciel :

L'activation du logiciel est nécessaire quand vous avez cette interface . Pour cela, il faut que vous vous rendiez sur le site suivant :

http:www.multiecuscan.net/RegisterMultiplexed.aspx

Vous allez alors arrivé à cette page suivante :

#### MULTIPLEXED PACKAGE ACTIVATION

multiecuscan MULTIPLEXED License Activation

On this page you can activate your multiecuscan MULTEPLEXED license.

After you receive your **multicouscan MULTIPLEXED** package you have to activate it here. You have to read the serial number (SRI) printed on your CANSeCAR interface. Enter that serial number You may also need to enter your User 1D hmo our forwing 17 you are registered on the forward). It will be given ng After extering the required information, click on the GRI License button below. The system will verify your data and you will receive an email with your License Kay shortly. If you do na same information that you have entered on this screen (same, semail, promo code, etc.). After you receive your License Key you have to enter it on the registration screen of **multicouscan**.

Rese note that the **multilecuscan MULTEPLEXED** License Key may be used on many computers by PLEASE NOTE THAT THE REGISTRATION SMALL MOSHT BE BLOCKED BY A SPAN FILTER! SO, PLEASE SEND AN EMAIL TO <u>sales@multilecuscan.net</u> IF YOU DON'T RECEIVE YOUR LICENS

| Name:                    |                                                                                                    |
|--------------------------|----------------------------------------------------------------------------------------------------|
| Email:                   |                                                                                                    |
| Alternate Email:         |                                                                                                    |
|                          | Nor our provols an advances real actives. The repetitation annual<br>of the oper-transmission of actives the transmission of the<br>proves the acceleration of actives the repetition repetition from an<br>filter than may consider a regular annual as years and model it. |
| Country:                 | Offer B                                                                                                    |
| Supplier:                |                                                                                                    |
| CANtieCAR Serial Number: |                                                                                                    |
| Forum User 30:           |                                                                                                    |
|                          | Get Loanse                                                                                                    |

Here is how to find your CANtieCAR interface Serial Number:

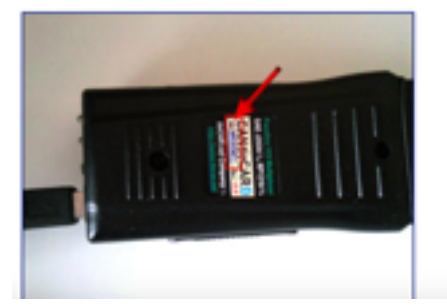

Les champs à remplir sont :

Name: Vous mettez votre nom Email: Vous saisissez votre mail . Attention à ne pas faire d'erreur , car la licence va vous être envoyé directement sur ce mail Alternative email : Vous pouvez mettre un deuxième mail si vous en disposez d'un . Country: France Supplier: obd auto CantieCAR serial Number : Vous saisissez le numéro qui est sur l'interface (voir photo ci dessus)

Si tout est ok, vous appuyez sur « get licence »

A la suite de ça, vous allez recevoir un mail avec la licence qu'il faudra bien évidemment conserver

### 3.) Installation du logiciel :

La dernière étape est l'installation du logiciel .

Pour cela, vous avez « rentrer » dans l'interface, qui n'oublions est une carte SD, et allons obtenir la capture suivante :

| 00                                                                                                    | all a she baharin ta 10 fari              | 0                |                     |           |           |
|----------------------------------------------------------------------------------------------------|-------------------------------------------|------------------|---------------------|-----------|-----------|
| Organizer Partager at                                                                                                    | ec : Graver Nouveeu dossier               |                  |                     |           | 11. 11. 0 |
| * 🚖 favoris                                                                                                    | Nom                                       | Modifié le       | Туре                | Talle     |           |
| E Bureau                                                                                                    | Multienates BIACME                        | 25.08.0015 17.01 | Document Inche      | 1.50      |           |
| 💫 Emplacements récent                                                                                                    | CANNING AN                                | 20404/2011 02:34 | Application         | 202.00    |           |
| Coul Drive (Mai)                                                                                                    | E DiableDisteDriveSpringinWindows1        | 17-03-2015-00-19 | Echier POF          | 452.60    |           |
| <ol> <li>Telechargements</li> </ol>                                                                                                    | E tieCAR.net Company - Support            | 06/02/2013 12:56 | Recourd Internet    | 1.60      |           |
|                                                                                                    | READARE                                   | 04/10/2011 01:00 | Document taute      | 1.60      |           |
| botomeques                                                                                                    | <ul> <li>CompositeCDCSanial 64</li> </ul> | 18/12/0810 12:13 | Informations de c   | 7.60      |           |
| Cocuments                                                                                                    | Finouts                                   | 04/05/2004 09:52 | Fichier HTML com.   | 9 193 64  |           |
| A Maximum                                                                                                    | CANSIJCAR                                 | 21/04/2015 23:18 | Dossier de fichiers |           |           |
| - R Viller                                                                                                    | L Drivers                                 | 28/03/2013 08:09 | Dossier de fichiers |           |           |
|                                                                                                    | 1. upgs                                   | 04/30/2011 01:00 | Doosier de fichiers |           |           |
| <ul> <li>Colinateur</li> </ul>                                                                                                    | PISTEM                                    | 94/10/2011 01:00 | Dossier de fichiers |           |           |
| · Qu Disque local (C)                                                                                                    | L UPDATE                                  | 04/10/2011 01:00 | Dossier de fichiers |           |           |
| 4 age 50 Card (5)                                                                                                    | # SetupMultierusser28                     | 17/15/2015-0638  | Package Windows     | 25 948 Ke |           |
| Lotsen     Loos     Loos     System     Vecarte     vecarte     vecarte |                                           |                  |                     |           |           |
| 23 diámant(s)                                                                                                    |                                           |                  |                     |           |           |

Vous pouvez voir SetupMultiecuscan28, il faut cliquer dessus et le logiciel va s'installer . Une fois l'installation effectuée, il faut rentrer la clé que vous avez reçu par mail . Dans multiecuscan, il faut cliquer sur le bouton « register » qui est en bas à gauche :

| Selection                                                                                                    | AND A THE POPULATION                                                                                  |                                                                                                    |
|----------------------------------------------------------------------------------------------------|----------------------------------------------------------------------------------------------------|----------------------------------------------------------------------------------------------------|
|                                                                                                    | Graphique                                                                                             |                                                                                                    |
| State States                                                                                                    | Modèle Version                                                                                        |                                                                                                    |
| TA NO.                                                                                                    | Spider 3.0 V6                                                                                         |                                                                                                    |
| at                                                                                                    | Spider '98 1.8 TS 16V                                                                                 |                                                                                                    |
| and a local data                                                                                                    | Spider 36 2.0 15 16V                                                                                  |                                                                                                    |
| ary bit                                                                                                    | Spider '98 3.0 VE                                                                                     |                                                                                                    |
| técent]                                                                                                    | Spider '03 2.0 JTS                                                                                    |                                                                                                    |
|                                                                                                    | Spider '03 2.0 TS 16V                                                                                 |                                                                                                    |
|                                                                                                    | Spider '03 3.2 V6 24V                                                                                 |                                                                                                    |
|                                                                                                    | Spider '06 1.8 JTS TB 16V                                                                             |                                                                                                    |
|                                                                                                    | Spider '06 2.0 JTDm 16V                                                                               |                                                                                                    |
|                                                                                                    | Spider '06 2.2 JTS 16V                                                                                |                                                                                                    |
|                                                                                                    | Spider '06 2.4 JTDm 20V                                                                               |                                                                                                    |
|                                                                                                    | opider ve az ve zev                                                                                   |                                                                                                    |
| oteur                                                                                                    | Bosch Motronic MeD                                                                                    | 7.6.2 CF4EOBD Injection (3.2)                                                                                                    |
| 05                                                                                                    |                                                                                                    |                                                                                                    |
| rbag                                                                                                    |                                                                                                    |                                                                                                    |
| rection a                                                                                                    | B                                                                                                    |                                                                                                    |
| oite de vi                                                                                                    | te                                                                                                    |                                                                                                    |
| sbieau de                                                                                                    | b                                                                                                    |                                                                                                    |
| tructure                                                                                                    | _                                                                                                    |                                                                                                    |
| in all a still                                                                                                    |                                                                                                    |                                                                                                    |
| NAME OF OCTOBER OF OTOBER OF OTOBE<br>OTOBER OF OTOBER OF OTOBER OF OTOBER OF OTOBER OF OTOBER OF OTOBER OF OTOBER OF OTOBER OF OTOBER OF OTOBER OF OTOBER OF OTOBER OF OTOBER OF OTOBER OF OTOBER OF OTOBER OF OTOBER OF OTOBER OF OTOBE |                                                                                                    |                                                                                                    |
| utre                                                                                                    | -                                                                                                    |                                                                                                    |
|                                                                                                    |                                                                                                    |                                                                                                    |
|                                                                                                    |                                                                                                    |                                                                                                    |
|                                                                                                    |                                                                                                    |                                                                                                    |
|                                                                                                    |                                                                                                    |                                                                                                    |
|                                                                                                    |                                                                                                    |                                                                                                    |
|                                                                                                    |                                                                                                    | B Simuler, B Scruter DTC Balayer, B Connects                                                                                                    |
| Préféren                                                                                                    | and well-work and                                                                                     | multieousc                                                                                                    |
|                                                                                                    |                                                                                                    |                                                                                                    |
|                                                                                                    |                                                                                                    |                                                                                                    |
| Reai                                                                                                    | stration                                                                                              | <b>X</b>                                                                                                    |
|                                                                                                    |                                                                                                    |                                                                                                    |
| negi                                                                                                    |                                                                                                    |                                                                                                    |
| negi                                                                                                    |                                                                                                    |                                                                                                    |
| neg.                                                                                                    |                                                                                                    |                                                                                                    |
|                                                                                                    |                                                                                                    |                                                                                                    |
| l l                                                                                                    |                                                                                                    |                                                                                                    |
|                                                                                                    |                                                                                                    | 1.1                                                                                                    |
|                                                                                                    |                                                                                                    | multiecuscan                                                                                                    |
|                                                                                                    |                                                                                                    | multiecuscan                                                                                                    |
|                                                                                                    |                                                                                                    | multiecuscan                                                                                                    |
|                                                                                                    |                                                                                                    | multiecuscan<br>Advanced vehicle diagnostics software                                                                                                    |
|                                                                                                    |                                                                                                    | multiecuscan<br>Advanced vehicle diagnostics software                                                                                                    |
|                                                                                                    |                                                                                                    | multiecuscan<br>Advanced vehicle diagnostics software                                                                                                    |
|                                                                                                    |                                                                                                    | multiecuscan<br>Advanced vehicle diagnostics software                                                                                                    |
|                                                                                                    | Multie                                                                                                | Advanced vehicle diagnostics software                                                                                                    |
|                                                                                                    | Multie                                                                                                | Marcan 2.7 UNREGISTERED                                                                                                    |
|                                                                                                    | Multie                                                                                                | Advanced vehicle diagnostics software                                                                                                    |
|                                                                                                    | Multie                                                                                                | Advanced vehicle diagnostics software                                                                                                    |
| ŀ                                                                                                    | Multie<br>Hardware Key                                                                                | Advanced vehicle diagnostics software<br>cuscan 2.7 UNREGISTERED<br>020103080904-7074                                                                                                    |
| ŀ                                                                                                    | Multie<br>Hardware Key                                                                                | Advanced vehicle diagnostics software<br>cuscan 2.7 UNREGISTERED<br>020103080904-7074                                                                                                    |
| ŀ                                                                                                    | Multie<br>Hardware Key                                                                                | Advanced vehicle diagnostics software<br>cuscan 2.7 UNREGISTERED<br>020103080904-7074                                                                                                    |
| ŀ                                                                                                    | Multie<br>Hardware Key<br>Use the key a                                                               | Advanced vehicle diagnostics software<br>cuscan 2.7 UNREGISTERED<br>020103080904-7074<br>bove to purchase a License for this machine.                                                                                                    |
| ŀ                                                                                                    | Multie<br>Hardware Key<br>Use the key a                                                               | Advanced vehicle diagnostics software<br>cuscan 2.7 UNREGISTERED<br>020103080904-7074<br>bove to purchase a License for this machine.                                                                                                    |
| ŀ                                                                                                    | Multie<br>Hardware Key<br>Use the key a<br>Then enter                                                 | Advanced vehicle diagnostics software<br>cuscan 2.7 UNREGISTERED<br>020103080904-7074<br>bove to purchase a License for this machine.<br>the License Key in the box below and click                                                                                                    |
| ŀ                                                                                                    | Multie<br>Hardware Key<br>Use the key a<br>Then enter<br>Activate, YOU                                | Advanced vehicle diagnostics software<br>cuscan 2.7 UNREGISTERED<br>020103080904-7074<br>bove to purchase a License for this machine.<br>the License Key in the box below and click<br>AVE TO RESTART MULTIECUSCAN AFTER                                                                                                    |
| F                                                                                                    | Multie<br>Hardware Key<br>Use the key a<br>Then enter<br>Activate. YOU F                              | Advanced vehicle diagnostics software<br>cuscan 2.7 UNREGISTERED<br>020103080904-7074<br>bove to purchase a License for this machine.<br>the License Key in the box below and click<br>AVE TO RESTART MULTIECUSCAN AFTER                                                                                                    |
| F                                                                                                    | Multie<br>Hardware Key<br>Use the key a<br>Then enter<br>Activate. YOU F                              | Advanced vehicle diagnostics software<br>cuscan 2.7 UNREGISTERED<br>020103080904-7074<br>bove to purchase a License for this machine.<br>the License Key in the box below and click<br>AVE TO RESTART MULTIECUSCAN AFTER<br>ACTIVATION!                                                                                                    |
| F                                                                                                    | Multie<br>Hardware Key<br>Use the key a<br>Then enter<br>Activate. YOU F                              | Advanced vehicle diagnostics software<br>CUSCAN 2.7 UNREGISTERED<br>020103080904-7074<br>bove to purchase a License for this machine.<br>the License Key in the box below and click<br>AVE TO RESTART MULTIECUSCAN AFTER<br>ACTIVATION!                                                                                                    |
| ر<br>ب<br>م                                                                                                    | Multie<br>Hardware Key<br>Use the key a<br>Then enter<br>Activate. YOU F                              | Advanced vehicle diagnostics software<br>CUSCAN 2.7 UNREGISTERED<br>020103080904-7074<br>bove to purchase a License for this machine.<br>the License Key in the box below and click<br>AVE TO RESTART MULTIECUSCAN AFTER<br>ACTIVATION!                                                                                                    |
| F                                                                                                    | Multie<br>Hardware Key<br>Use the key a<br>Then enter<br>Activate. YOU F                              | Advanced vehicle diagnostics software<br>CUSCAN 2.7 UNREGISTERED<br>020103080904-7074<br>bove to purchase a License for this machine. the License Key in the box below and click tAVE TO RESTART MULTIECUSCAN AFTER ACTIVATION!                                                                                                    |
| F                                                                                                    | Multie<br>Hardware Key<br>Use the key a<br>Then enter<br>Activate. YOU F                              | Advanced vehicle diagnostics software<br>CUSCAN 2.7 UNREGISTERED<br>020103080904-7074<br>bove to purchase a License for this machine.<br>the License Key in the box below and click<br>AVE TO RESTART MULTIECUSCAN AFTER<br>ACTIVATION!                                                                                                    |
| F                                                                                                    | Multie<br>Hardware Key<br>Use the key a<br>Then enter<br>Activate. YOU P<br>License Key               | Advanced vehicle diagnostics software<br>CUSCAN 2.7 UNREGISTERED<br>020103080904-7074<br>bove to purchase a License for this machine.<br>the License Key in the box below and click<br>AVE TO RESTART MULTIECUSCAN AFTER<br>ACTIVATION!                                                                                                    |
| ۲                                                                                                    | Multie<br>Hardware Key<br>Use the key a<br>Then enter<br>Activate. YOU F                              | Advanced vehicle diagnostics software<br>CUSCAN 2.7 UNREGISTERED<br>020103080904-7074<br>bove to purchase a License for this machine.<br>the License Key in the box below and click<br>AVE TO RESTART MULTIECUSCAN AFTER<br>ACTIVATION!                                                                                                    |
| μ<br>μ<br>μ                                                                                                    | Multie<br>Hardware Key<br>Use the key a<br>Then enter<br>Activate. YOU H                              | Advanced vehicle diagnostics software<br>CUSCAN 2.7 UNREGISTERED<br>020103080904-7074<br>bove to purchase a License for this machine.<br>the License Key in the box below and click<br>AVE TO RESTART MULTIECUSCAN AFTER<br>ACTIVATION!                                                                                                    |
| F<br>L                                                                                                    | Multie<br>Hardware Key<br>Use the key a<br>Then enter<br>Activate. YOU F                              | Advanced vehicle diagnostics software<br>CUSCAN 2.7 UNREGISTERED<br>020103080904-7074<br>bove to purchase a License for this machine.<br>the License Key in the box below and click<br>AVE TO RESTART MULTIECUSCAN AFTER<br>ACTIVATION!                                                                                                    |
| ۲.<br>۲.                                                                                                    | Multie<br>Hardware Key<br>Use the key a<br>Then enter<br>Activate. YOU H                              | Advanced vehicle diagnostics software<br>CUSCAN 2.7 UNREGISTERED<br>020103080904-7074<br>bove to purchase a License for this machine.<br>the License Key in the box below and click<br>AVE TO RESTART MULTIECUSCAN AFTER<br>ACTIVATION!                                                                                                    |
| F<br>L                                                                                                    | Multie<br>Hardware Key<br>Use the key a<br>Then enter<br>Activate. YOU H                              | Cuscan 2.7 UNREGISTERED<br>020103080904-7074<br>bove to purchase a License for this machine.<br>the License Key in the box below and click<br>AVE TO RESTART MULTIECUSCAN AFTER<br>ACTIVATION!                                                                                                    |
| F<br>L                                                                                                    | Multie<br>Hardware Key<br>Use the key a<br>Then enter<br>Activate. YOU H                              | CONTRACTOR OF A CONTRACTOR OF A CONTRACTOR OF |
| F<br>L                                                                                                    | Multie<br>Hardware Key<br>Use the key a<br>Then enter<br>Activate. YOU F<br>License Key<br>Deactivate | Activate                                                                                                    |

La clé que vous avez reçu est à copier dans le champ « licence key »

## 4.) Mode bluetooth :

il est possible d'utiliser l'interface en mode Bluetooth.

Pour cela, vous devez effectuez une recherche de périphérique à travers windows (l'interface doit être branchée sur une prise OBD de la voiture, contact mis)

Quand l'interface est détectée, saisissez le code d'appairage : 5678

L'interface est ainsi synchroniser avec votre PC et vous pourrez l'utiliser avec le logiciel multiecuscan .